## PORTERS HR-Business Cloud Version 3.8 Release Note

## メニューカスタマイズ性の向上

## リソースの名称を好きな名称へ変更できるようになりました。

> [設定]->[カスタマイズ]->[メニュー]から、設定が行えます。

| FUNIENS FEA    | アル終了まで あと3                             | 18    |        |          |        |            |         |
|----------------|----------------------------------------|-------|--------|----------|--------|------------|---------|
| 企業 企業          | E当者 JOB                                | 個人連絡先 | レジュメ(旧 | キャリアシート) | 選考プロセス | 面接通過(プロセス) | 売上 アクティ |
| <u>カスタマイズ</u>  |                                        | ×     | ニュー    |          |        |            |         |
| 画面             |                                        |       | -ב_א   |          |        |            |         |
| 企業             | <u>詳細画面・項目</u><br>一覧画面                 |       | 企業     |          |        |            | ×       |
| 契約             | 詳細画面・項目                                | 1 [   | 企業担当者  |          |        |            |         |
| 企業担当者          | 詳細画面・項目                                | 1 [   | JOB    |          |        |            |         |
|                | <u>一覧画面</u>                            |       | 個人連絡先  |          |        |            |         |
| JOB            | <u>詳細画面・項目</u><br>一覧画面                 |       | レジュメ(  | 日キャリアシート |        |            | ×       |
| 個上演效生          | 三三三三三 三三三三三三三三三三三三三三三三三三三三三三三三三三三三三三三  |       | 選考プロセ  | ス /      |        |            |         |
| 四八起的几          |                                        | •     | 面接通過(1 | プロセス)    |        |            | ×       |
| レジュメ(旧キャ…      | 詳細画面・項目                                | 1     | 売上     |          |        |            | ×       |
|                | 一覧画面                                   |       | アクティヒ  | ティ       |        |            | X       |
| 選考プロセス         | <u>詳細画面・項目</u><br>一覧画面                 |       | レポート   |          |        |            | ×       |
| 売上             | <u>詳細画面・項目</u><br>一覧画面                 | 1     |        |          |        |            |         |
| アクティビティ        | <u>- 元回回</u><br>詳細画面・項目<br><u>一覧画面</u> | 1     |        |          |        |            |         |
| 選択肢            | <u>編集</u>                              |       |        |          |        |            |         |
| -בבא           | 編集                                     |       |        |          |        |            |         |
| #ブロ <b>フ</b> ト | 炉件                                     |       |        |          |        |            |         |

- ◆ 上記画面から、新しいメインメニューを追加できるようになりました。
  - 新しいメインメニューには検索条件を設定できます。
  - 検索条件には[選択肢型]のみ指定できます。

| メニュー - 新規       |                                              | × |
|-----------------|----------------------------------------------|---|
| 新しいメニューと検索条件を追加 |                                              |   |
| 件名初期条件          |                                              |   |
| ▼ 基本情報          | 選考プロセス                                       | × |
| 遅考プロセス          | □マッチング □JOB打診 □推薦 ☑面接 ☑面接(二次以降) □内定 □入社/業務開始 |   |
| 終了フラグ           | 次の文字列のいずれかを含む (or) 🗸                         |   |
| 終了理由            |                                              |   |

- 設定した検索条件は、[カスタマイズ]->[メニュー]画面以外から変更することができません。
  - つまり、上記で設定した[初期条件] AND [検索画面の検索条件]で検索されることになります。
- ◆ また、各言語(日本語/英語)に対応させることができるようになりました。
- ◆ 変更したリソースの名称は、各種画面に反映されるようになります。

- ただし、カスタマイズ詳細画面の項目には反映させることはできません。
- ユーザーや端末(ブラウザ)ごとにメニューの並び順を変更できるようになりました。
  - ▶ [ユーザー名称(画面右上)]->[メニューカスタマイズ]から、設定が行えます。
     ◆ ドラッグ&ドロップでメニューの並び順の変更ができます。

| デモ環境 · アプリ · 多 ? PURTERS トライアル線である318                                         | デモ環境 ・ アプリ ・ 😪 🕐    |
|-------------------------------------------------------------------------------|---------------------|
| ユーザー情報<br>ユーザー情報<br>ユーザー情報                                                    |                     |
|                                                                               |                     |
| <ul> <li>メニューカスタマイス</li> <li>・ メニューの順番は、ドラッグ&amp;ドロップで変更することができます。</li> </ul> |                     |
| <ul> <li>「その他のメニュー」に移動させることで、「▶」メニューの中にまと - ▶ 今日 月 法 日 お知らせ</li> </ul>        | 最新表示                |
| 9 (%) 4/10 (%) 4/11 ( <u>%</u> ) 4/12 ( <u>+</u> )                            |                     |
|                                                                               |                     |
| 保存 キャンセル ヘルプテスクサービ                                                            | 2                   |
| 電話: 050-3786-5                                                                | 829 (平日 9:00~18:00) |
|                                                                               |                     |
|                                                                               |                     |
|                                                                               |                     |
| #オジロセス 両接通信/ロセス →                                                             |                     |
|                                                                               |                     |
|                                                                               |                     |
|                                                                               |                     |
|                                                                               |                     |
|                                                                               |                     |
|                                                                               |                     |

- [アプリケーション]メニューの表示位置を、メインメニューから移動させました。
  - > [ユーザー名称(画面右上)]の右隣に表示させるようにしました。
    - ◆ [アプリケーション]の表記から[アプリ]に変更しました(英語環境: Apps)。

デモ環境 🔻 アプリ 🖌 🗞 🅐

- [アクションメニュー]をカスタマイズできるようになりました。
  - ▶ [設定]->[カスタマイズ]->[アクションメニュー]から、設定が行えます。

| カスタマイズ            |                                                               | アクションメニュー                                                                                |                                                      |                                                           |                     |                              |                           |                                                  |
|-------------------|---------------------------------------------------------------|------------------------------------------------------------------------------------------|------------------------------------------------------|-----------------------------------------------------------|---------------------|------------------------------|---------------------------|--------------------------------------------------|
| 角肉                |                                                               | 運営プロセス ▼ アクションメニュー                                                                       | ~                                                    | レイアウトを確定 レイアウト                                            | を取り消し               | 選考プロセス > アクションメニュ            | - <u>Uty</u>              |                                                  |
| 企業<br>契約<br>企業担当者 | 詳細画 <u>東・項目</u><br>一覧画面<br>詳細画 <u>東・項目</u><br>詳細画 <u>東・項目</u> | アクションメニューのレイアウトの設定やカスタムアクシ<br>ンをカスタマイズできるようになります。[新規]ボタンカ<br>すことができます。変更を保存するには、[レイアウトを! | ・ヨンの作成や編集ができます。<br>・ら新しいカスタムアクション?<br>確定3ボタンを押して下さい。 | 。編集するリソースとアクションメニューを選択してくだ<br>を作成することができます。[リセット]ボタンにて初期の | さい。 アクショ<br>レイアウトに戻 | 詳細<br>編集<br>メール to JOB       |                           |                                                  |
| 308               | 一覧画面<br>詳細画面 · 項目<br>一覧画面                                     | 道考プロセス > アクションメニュー -                                                                     | リセット                                                 | アクションメニュー 新規                                              |                     | メール to レジュメ(旧キャリアシー<br>308編集 | -ト) ママ<br>選考プロセス一覧 (3)    | 道考プロセス新規追加 一招ア                                   |
| 個人連絡先             | <u>詳細画業・項目</u><br>一覧画面                                        | <b>详相</b><br>捕集                                                                          |                                                      | 30Bを一覧で聞く<br>レジュメ(旧キャリアシート)編集                             |                     | レジュメ(旧キャリアシート)編集             | マッチング(1) >08f7部(0) HER(0) | 1)                                               |
| レジュメ(旧キャ…         | <u>詳細画園・項目</u><br>一覧画面                                        | 32-                                                                                      |                                                      | レジュメ(旧キャリアシート)詳細                                          |                     | レジュメ(旧キャリアシート)詳細             | 当考プロセス<br>選考プロセス日付        | 講社 詳細<br>20 編集                                   |
| 道考プロセス            | <u>詳細画園・項目</u><br>一覧画面                                        | 相原                                                                                       |                                                      | 企業担当者編集                                                   |                     |                              | ※おプロセスメモ<br>終了フラグ         | メール to JOB     メール to JOB     メール to LS27 X/IBませ |
| 売上                | <u>詳細画園・項目</u><br>一覧画面                                        | メール<br>メール to JOB                                                                        |                                                      | 企業担当者詳細<br>企業担当者を一覧で開く                                    | -                   |                              | 終了理由<br>売上金額(見込み)         | リアシート)                                           |
| アクティビティ           | <u>詳細画圏・項目</u><br>一覧画面                                        | メール to レジュメ(旧キャリアシート)                                                                    |                                                      | 企業編集                                                      | -                   |                              | 成日 アンドロ<br>選考プロセスの所有者     | <b>所</b><br>108詳細<br>しなっメ(日本セリアショー               |
| 選択肢               | 風集                                                            | -第2回<                                                                                    |                                                      | 12.00.01000<br>企業を一覧で聞く                                   |                     |                              | サンプル求職者 02/サンプル企業         | 01 h)碱集                                          |
| メニュー<br>#プロスト     | <u>補集</u><br>初生                                               | 308詳細                                                                                    |                                                      |                                                           |                     |                              | 厳考プロセス<br>当考プロセス日付        | 入ま<br>レジュメ(旧キャリアシー<br>20 ト)詳細                    |
| アクションメニュ          | - 編集                                                          |                                                                                          |                                                      |                                                           |                     |                              | 道考プロセスメモ                  | サンプル増考プロセスメモ                                     |

- ◇ 必要な[アクション]だけ、画面上に表示できるようになりました。
  - 各リソースの[メニュー]を指定して、[アクション]の表示と非表示をマッピングすることができます。
- ♦ 関連するレコードのための[アクション]が追加されました。
  - 関連するレコードの[詳細]・[編集]・[一覧で開く]が追加されました。

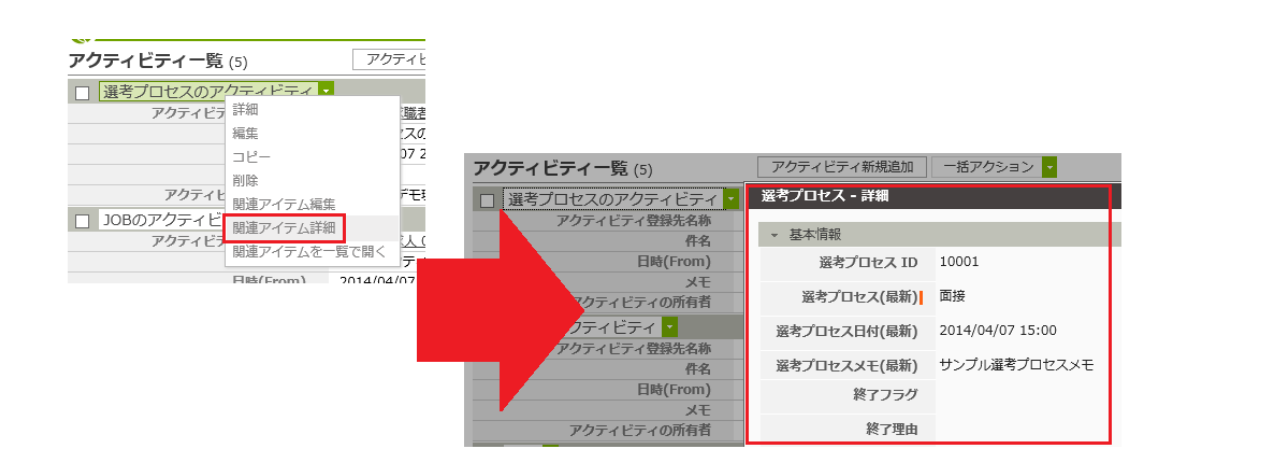

- たとえば、[レジュメ]の[アクションメニュー]からは[個人連絡先詳細]・[個人連絡先編
   集]・[個人連絡先を一覧で開く]の[アクション]が追加されています。
- [アクティビティ]については、[関連アイテム詳細]・[関連アイテム編集]・[関連アイテムを一覧で開く]という表記になっています。
- > それぞれの[メニュー]に追加された[アクション]の一覧表は、下記に通りです。
  - ◆ 表の見方
    - 縦軸が[メニュー]の種類、横軸が[アクション]の種類です。
    - 「○」と「△」の付いている箇所が、今回追加された[アクション]です。
    - 「△」のアクションは、[アクティビティ]に紐づいているリソースのレコー ドが表示されます。

|         | 企業          | 企業担         | JOB         | 個人連         | レジュ         | 選考プ         | 売上          |
|---------|-------------|-------------|-------------|-------------|-------------|-------------|-------------|
|         |             | 当者          |             | 絡先          | X           | ロセス         |             |
| 企業      |             |             |             |             |             |             |             |
| 契約      | 0           |             |             |             |             |             |             |
| 企業担当者   | 0           |             |             |             |             |             |             |
| JOB     | 0           | 0           |             |             |             |             |             |
| 個人連絡先   |             |             |             |             |             |             |             |
| レジュメ    |             |             |             | 0           |             |             |             |
| 選考プロセス  | 0           | 0           | 0           | 0           | 0           |             |             |
| 売上      | 0           |             | 0           |             | 0           |             |             |
| アクティビティ | $\triangle$ | $\triangle$ | $\triangle$ | $\triangle$ | $\triangle$ | $\triangle$ | $\triangle$ |

◆ アクション名称を好きな名称へ変更できるようになりました。

● また、各言語(日本語/英語)に対応させることができるようになりました。

◆ [カスタムアクション]の新規追加は[アクションメニュー]画面から行えるように変更しました。

● 上記に伴い、[カスタムアクション]専用の設定画面を廃止しました。

## アクセスコントロール機能の追加

- [アクション]に対して、アクセス制限を設けることができるようになりました。
  - ▶ [設定]->[セキュリティグループ]から、設定が行えます。
    - ◇ 初期の[セキュリティグループ]として、[Users]があらかじめ用意されています。
      - [Users]には、新しく追加した[ユーザー]が自動的に追加されていきます。
      - 新しい[セキュリティグループ]は[新規]ボタンから作成できます。
    - ◆ [グループ情報]画面では以下のことが行えます。
      - セキュリティグループの名称の変更することができます。
      - セキュリティグループの削除することができます。
        - ただし、[Users]を削除することはできません。

| セキュリティグループ  | Users    |                  |          |  |
|-------------|----------|------------------|----------|--|
| グループ 新規     | 🖧 グループ情報 | 🎎 ユーザー設定         | 읍 メニュー権限 |  |
| Users 👗 🗳 🔒 | グループの名前を | 設定することができま       | <b>.</b> |  |
|             | グループ名:   | Users            |          |  |
|             | 更新者:     |                  |          |  |
|             | 更新日:     | 2014/04/07 18:39 |          |  |
|             |          |                  |          |  |
|             | このグループを  | 削除する             |          |  |

- ◆ [ユーザー設定]画面では、以下のことが行えます。
  - [ユーザー]と[ユーザー部署]をセキュリティグループへ追加することができます。
    - グループに追加されたユーザーや該当部署に所属するユーザーに対し、[メニュー権
       限]で設定している内容を反映させることができます。
  - [部署検索]では、[ユーザー部署]の名称で検索することができます。
  - [ユーザー検索]では、[ユーザー]または[ユーザー部署]の名称で検索することができます。

| ・ グループ情報 🏻 👪 ユ<br>部署検索]/[ユーザー検索                                                                                                    | ーザー設定 🔒 メニ                                                                                                    | ュー権限<br>表示されます。                                      |                        |            |                                 | 保存 | キャンセル       | , |
|----------------------------------------------------------------------------------------------------|----------------------------------------------------------------------------------------------------|------------------------------------------------------|------------------------|------------|---------------------------------|----|-------------|---|
| Iストのアイテムをクリッ<br>終するには[保存]ボタン<br>壊ポックスにテキストを                                                                                                    | クして[>]ボタンを押し<br>を押してください。<br>入力したら直接に検索!                                                                                                    | ったら"部署/ユーザ・<br>することもできます                             | —一覧"に追加され<br>·<br>·    | ます         |                                 |    |             |   |
| 🛕 部署検索                                                                                                    | <b>≜</b> ⊒-                                                                                                    | ・ザー検索                                                |                        | 部署/        | ユーザー一覧                          |    |             |   |
|                                                                                                    | ٩                                                                                                    |                                                      |                        | 4          | test<br>所属なし                    |    |             |   |
| <ul> <li>         ・新 所属なし     </li> </ul>                                                                                                    |                                                                                                    |                                                      |                        | 4          | デモ環境                            |    |             |   |
| マネージャー                                                                                                    |                                                                                                    |                                                      |                        |            | マネージャー                          |    |             |   |
| 🎄 管理職(非表示)                                                                                                    |                                                                                                    |                                                      | ]                      |            |                                 |    |             |   |
|                                                                                                    |                                                                                                    |                                                      | _                      |            |                                 |    |             |   |
|                                                                                                    |                                                                                                    |                                                      |                        |            |                                 |    |             |   |
|                                                                                                    |                                                                                                    |                                                      | >                      |            |                                 |    |             |   |
|                                                                                                    |                                                                                                    |                                                      | >                      |            |                                 |    |             |   |
| , グループ情報 🏭 ニ                                                                                                    | 2-ザ-設定 🔒 メニ                                                                                                    | ユー権限                                                 | >                      |            |                                 |    |             |   |
| , グループ情報 ■ 鸕 ニ<br>部署検索)(ユーザー検索                                                                                                    | 1ーザー設定                                                                                                    | ユー権限<br>表示されます。<br>.たら <sup>**</sup> 部署(ユーザ          |                        | n=1        |                                 | 保有 | F キャンセノ     | ν |
| 。グループ情報<br>部署技衆]/[ユーザー検索<br>ノストのアイテムをクリン<br>発芽するには【保存)ポパン                                                                                                    | 1-ザー設定 ♀×=<br>約ボタンからその一覧が<br>ックして[>)ポタンを押(<br>を押してください。<br>え入りしたら直接に検索                                                                                                    | ニュー権限<br>表示されます。<br>ったら"部署/ユーザ<br>することもできます          | →<br>「一覧"に追加され<br>す。   | hます        | r.                              | 保有 | 7<br>7<br>7 | ν |
| グループ情報<br>「「夢夢技衆」/(ユーザー様界<br>リストのアイテムをクリン<br>検索するには(検疫)ホタン<br>検索ボックスにテキスト7<br>・<br>・<br>・<br>・<br>・<br>・<br>・<br>・<br>、<br>・<br>、<br>・<br>、<br>・<br>、<br>・<br>、<br>、<br>、<br>、<br>、<br>、<br>、<br>、<br>、<br>、<br>、<br>、<br>、 | 1-ザー設定 4 ×=<br>1)ボタンからその一覧が<br>クを押してください。<br>を入力したら直接に検索                                                                                                    | ニュー権限<br>表示されます。<br>ったら"部憲/ユーザ<br>することもできます<br>ーザー始ま | )<br>——頁"(c:追加され<br>5. | お書         | F.<br>/ユーザー一覧                   | 保有 | 7           | V |
| <ul> <li>クループ協報</li> <li>参加・プ協報</li> <li>参加・プトのアイテムをついた。</li> <li>株式・シクスにデキスト1</li> <li>部署検索</li> <li>部署検索</li> </ul>                                                                                                    | エーザー設定<br>▲ メニ<br>利用タンからその一覧が<br>かりしてにう川タンを押し<br>えたかしたら直接に検索<br>▲ ユー<br>0                                                                                                    | ニュー権限<br>表示されます。<br>ったら"部蜀/ユーザ<br>することもできます<br>ーザー検索 | ▶<br>覧"に追加され<br>5.     | nます<br>部署/ | F.<br>/ユーザー−覧<br>デモ環論           | 保符 | チ」 [ キャンセ)  | V |
| 。クループ頃報 基 :<br>部署は素川(ユーザー株式<br>以ストのアイテムをクリ)<br>好するには(年好形な)<br>素 部署株来                                                                                                    | エーザー設定<br>▲ メニ<br>利用タンからその一覧が<br>ククしてにうバタンを押し<br>えたかしたら直接に検索<br>Q                                                                                                    | ユー権限<br>表示されます。<br>ったら"部署/ユーザ<br>することもできます<br>ーザー検索  | →<br>页"(c:追加され<br>r.   | nます<br>部署。 | 「.<br>/ユーザー一覧<br>デモ環境<br>マネーシャー | 保持 | 7 +v>t)     | V |
|                                                                                                    | 1ザー設定<br>自 メニ<br>1ボタンからその一覧が<br>ックしてし5ボタンを用<br>な使行してください。<br>主<br>・<br>こ<br>・<br>こ<br>・<br>こ<br>・<br>こ<br>・<br>こ<br>・<br>、<br>、<br>、<br>、<br>、<br>、<br>、<br>、<br>、<br>、<br>、<br>、<br>、 | ニュー幅限<br>表示されます。<br>たら「部署/ユーザ<br>することもできます<br>ーザー検索  | ><br>                  | nます<br>部署/ | /ユーザー一覧<br>デモ爆発<br>マネージヤー       | 保符 | 7   +r>t/   | Þ |

- ◆ [メニュー権限]画面では、以下のことが行えます。
  - 対象のセキュリティグループへのアクセス制限を設定することができます。
    - [許可]と[禁止]、それぞれのチェックボックスで設定することができ、1つのセキュリ
       ティグループ内での組み合わせによる結果は以下の通りです。

| 組み合わせ | [許可]       | [禁止]       | 結果    |
|-------|------------|------------|-------|
| No.1  | チェック : ON  | チェック : ON  | 禁止になる |
| No.2  | チェック : OFF | チェック : ON  | 禁止になる |
| No.3  | チェック : ON  | チェック : OFF | 許可になる |
| No.4  | チェック : OFF | チェック : OFF | 禁止になる |

\*2 つのセキュリティグループに追加されているユーザーがいた場合、

どちらかのグループの結果が[禁止になる]と、アクセスできなくなります。

| PORTERS      | × |
|--------------|---|
| アクセス権限がありません |   |
| ОК           |   |

- なお、[許可]と[禁止]のチェック状態を変更できないアクションは以下の通りです。
  - > いずれかの[メニュー]に紐づいている、他のメニューの[アクション]
    - ◆ 上記に該当するアクションは、[企業]の[サブリスト 企業担当者]など。
      - ただし、[カスタムアクション]は個別に設定することができます。
  - [アクティビティ]の[関連アイテム詳細]・[関連アイテム編集]・関連アイテムを一覧で 開く]

| メニュー-夏のメニューを押すとそのメニューのアクション-転換表されます。       保存       キャンセル         メニュー夏       ドロ 単止       すべて許可 ダ すべて禁止         企業       ダ       レジュメ(旧キャリアシート)       すべて許可 ダ すべて禁止         企業       ダ       レジュメ(旧キャリアシート)       すべて許可 ダ すべて禁止         企業       ダ       新規追加       ダ へのちょう         企業       ダ       新規追加       ダ へのちょう         小日       日本       日本       日本         「日本       「日本       「日本       108         「日本       「日本       「日本       108         「日本       「日本       「日本       108         「日本       「日本       「日本       108         「日本       「日本       「日本       108         「日本       「日本       「日本       108         「日本       「日本       「日本       108         「日本       「日本       「日本       108         「日本       「日本       「日本       108         「日本       「日本       「日本       108         「日本       「日本       「日本       108         「日本       「日本       「日本       108         「日本       「日本       「日本       108         「日本       「日本       「日本       108                                                                                                    | 🙏 グループ情報 🛛 🎎 ユーザー設定                      | 읍 メニュー権限               |         |                      |                 |
|----------------------------------------------------------------------------------------------------|------------------------------------------|------------------------|---------|----------------------|-----------------|
| メニュー覧       許可 禁止       すべて許可 ど すべて禁止         企業       レジュメ(旧キャリアシート)         企業出当者       グ         小企業出当者       グ         小公園       グ         小公園       グ         小公園       (日キャリアシート)         「日本       (日キャリアシート)         「日本       (日本         「日本       (日本         「日本       (日                                                                                                    | メニュー一覧のメニューを押すとそのメ<br>チェックボックスをチェックして権限の | ニューのアクション<br>B定をすることがで | 一覧がきます。 | 表示されます。<br>,         | 保存キャンセル         |
| 企業     レジュメ(旧キャリアシート)       企業担当者     アクションメニュー       ③     アクションメニュー       ④     新規追加       ③     検索/一覧       個人連絡先     「       ジュメ(旧キャリアシート)     ジュビー       ジュメ(田キャリアシート)     ジュビー       ジョンメ(ロキャリアシート)     ジュビー       「     日本       一     第歳       「     フロセス)       一     小       一     国人連絡先編集       〇     「       「     日本       一     国人連絡先編集       ○     マージ       〇     一       〇     三       ○     マージ       〇     ビンス/(旧キャリアシート)のインボート       〇     アクテョン       〇     マージ       〇     マージ       〇     マージ       〇     マージ       〇     アクフェン       〇     マージ       〇     マージ       〇     マージ       〇     マージョン       〇     マージョン       〇     マージョン(旧キャリアシート)のインボート       〇     マージョン(旧キャリアシート)                                                                                                    | メニュー一覧                                   | 許可                     | 禁止      |                      | すべて許可 ☑ すべて禁止 □ |
| 企業担当者       マ アクションメニュー         308       ダ 新規追加         108       マ 株衆/一覧         個人遺絡先       ジ 編集         レジュメ(旧キャリアシート)       ダ 編集         ダ コピー       マ 別除         商排通過(プロセス)       ダ 一         売上       フのBサーチ         アクティビディ       (国人道絡先編集)         レポート       (国人道絡先編集)         レポート       (国人道絡先編集)         レポート       (国人道絡先編集)         ジ コピー       (国人道絡先編集)         ジ コピー       (国人道絡先編集)         ジ コピー       (国人道絡先編集)         ジ コピー       (国人道絡先編集)         ジ コピー       (国人道絡先編集)         ジ コピー       (国人道絡先編集)         ジ コピー       (国人道絡先編集)         ジ コピー       (国人道絡先編集)         ジ コピー       (国人道絡先編集)         ジ コピー       (国人道絡先編集)         ジ コピー       (国人道給先のした)         ジ コピー       (国人道給先のした)         ジ コピー       (国人道給先に)         ジ コピー       (国人道給先のした)         ジ コピー       (国人道給先のし)         ジ コピー       (国人道給先のし)         ジ コピー       (国人道給先のし)         ジ コピー       (国人道給先のし)         ジ コピー       (国人道給先のし)         ジ コピー                                                                                                    | 企業                                       | •                      |         | レジュメ(旧キャリアシート)       | ^               |
| JOB       ダ 新規追加         通       様案/一覧         催人達略先       ダ 編集         レジュズ(旧キャリアシート)       ダ ゴビー         運客プロセス       ダ 弾 削除         画指通過(プロセス)       ダ 一         売上       ジ Bサーチ         アクティビディ       ダ 個人連絡先編集         レポート       個人連絡先編集         ダ コピー       ・         第二       ジ ジール         小       ・         小       ・         小       ・         小       ・         小       ・         小       ・         ・       ・         ・       ・         ・       ・         ・       ・         ・       ・         ・       ・         ・       ・         ・       ・         ・       ・         ・       ・         ・       ・         ・       ・         ・       ・         ・       ・         ・       ・         ・       ・         ・       ・         ・       ・         ・       ・         ・                                                                                                    | 企業担当者                                    | ~                      |         | アクションメニュー            |                 |
| JOB     マ     検索/一覧       個人連絡先     ジ     詳細       レジュメ(旧キャリアシート)     ダ     32       道考ブロセス     ダ     別除       「回接通過(プロセス)     ダ     別除       一     32     ノー       一     第二     ジ     別除       「回接通過(プロセス)     ダ     小ル       売上     ジ     シール       「力方ィビティ     ビ     個人連絡先端編       ビ     108号・デ     個人連絡先端編       ビ     国人連絡先端編     ビ       「は木ート     個人連絡先端     ビ       ビ     国人連絡大評細     ビ       ビ     日本総合の検索     Google地図       ジ     マージ     ビ       ビ     レジュン(旧キャリアシート)のインボート       ジ     アクスボート       ジ     エクスボート       ジ     メール                                                                                                    |                                          | ~                      | ~       | 新規追加                 |                 |
| 個人連絡先       「詳細         レジュメ(旧キャリアシート)       マ         運参ブロセス       「別除         「「」」       「」」         「」」       「」」         「」」       「」」         「」」       「」」         「」」       「」」」         「」」」       「」」」         「」」       「」」」         「」」」       「」」」         「」」」       「」」」         「」」」       「」」」         「」」」       「」」」         「」」」       「」」」         「」」」       「」」」         「」」」       「」」」         「」」」       「」」」         「」」」       「」」」         「」」」       「」」」         「」」」       「」」」         「」」」       「」」」         「」」」       「」」」         「」」」       「」」」         「」」」       「」」」         「」」」       「」」」         「」」」       「」」」         「」」」       「」」         「」」」       「」」」         「」」」       「」」」         「」」」       「」」」         「」」」       「」」」         「」」」       「」」」         「」」」       「」」」         「」」」 <th>JOB</th> <th>✓</th> <th></th> <th>検索/一覧</th> <th></th>                                                                                                    | JOB                                      | ✓                      |         | 検索/一覧                |                 |
| レジュズ(旧キャリアシート)       ダ       編集         通考プロセス       ダ       川除         商振通道(プロセス)       ダ       制除         第       (1)       (1)         売上       (2)       (2)         アクティビティ       (2)       (4)         レポート       (4)       (4)         レポート       (4)       (4)         (2)       (4)       (4)         (3)       (4)       (4)         (4)       (4)       (4)         (5)       (4)       (4)         (5)       (4)       (4)         (5)       (4)       (4)         (5)       (5)       (5)         (6)       (7)       (5)         (7)       (4)       (4)         (6)       (7)       (7)         (7)       (7)       (1)         (7)       (1)       (1)         (7)       (1)       (1)         (7)       (1)       (1)         (8)       (1)       (1)         (7)       (1)       (1)         (8)       (1)       (1)         (7)       (1)       (1)         (8)       (1)                                                                                                    | 個人連絡先                                    | ~                      |         | 詳細                   |                 |
| 逆       マビー         道考プロセス       マ         面描通道(プロセス)       マ         売上       マ         フクティビティ       ロ         個人連絡先に準備       ロ         レポート       個人連絡先を一覧で聞く         LinkedIn検索       ロ         マージ       マージ         マージ       レジュン(旧キャリアシート)のインポート         マ       エクスポート         マ       エクスポート         マ       マージ         マ       エクスポート         マ       メール                                                                                                    | レジュメ(旧キャリアシート)                           | <ul><li>✓</li></ul>    | ✓       | 編集                   |                 |
| 道考フロセス     ジ     剤除       面接通過(プロセス)     ジ     場票       ブ     メール       売上     ジ     JOBサーチ       ジ     個人連絡先編集       レポート     個人連絡先を一覧で聞く       LinkedIn検索     Google地図       ジ     マージ       ジ     レジュン(旧キャリアシート)のインポート       ジ     エクスポート       ジ     エクスポート       ジ     メール                                                                                                    |                                          |                        | ✓       | ⊐Ľ-                  |                 |
| 面接通過(プロセス)            売上            アクティビディ            レポート            レポート            国人連絡先端葉            レポート            国人連絡先端葉            レポート            国人連絡先に詳細            レポート            国人連絡先を一覧で聞く            レパート            Google地図            マージ            ビ            レジンメ(旧キャリアシート)のインポート            アクスポート            アクス           アン           マージ            マージ <th>選考プロセス</th> <th>✓</th> <th>~</th> <th>削除</th> <th></th>                                                                                                    | 選考プロセス                                   | ✓                      | ~       | 削除                   |                 |
| 売上     マール       売上     マロBサーチ       アクティビディ     国人連絡先編集       レポート     国人連絡先詳細       レポート     国人連絡先詳細       マ     国人連絡先詳細       マ     国人連絡先記書       マ     国人連絡先記書       マ     国人連絡先記書       マ     国人連絡先記書       マ     国人連絡先記書       マ     ロージ       マージ     マージ       マ     ー括アクション       マ     レジュン(旧キャリアシート)のインポート       マ     アクズポート       マ     メールになしぶさて(旧キャリアシート)                                                                                                    | 面接通過(プロセス)                               | ~                      |         | 帳票                   |                 |
| ルL     ●     JOBサーチ       アクティビティ     ●     個人連絡先編集       レポート     ●     個人連絡先第一覧で聞く       レポート     ●     個人連絡先第一覧で聞く       ●     □     InkedIn検索       ●     □     InkedIn検索       ●     □     Google地図       ●     ●     ●       ●     ●     ●       ●     ●     ●       ●     ●     ●       ●     ●     ●       ●     ●     ●       ●     ●     ●       ●     ●     ●       ●     ●     ●       ●     ●     ●       ●     ●     ●       ●     ●     ●       ●     ●     ●       ●     ●     ●       ●     ●     ●       ●     ●     ●       ●     ●     ●       ●     ●     ●       ●     ●     ●       ●     ●     ●       ●     ●     ●       ●     ●     ●       ●     ●     ●       ●     ●     ●       ●     ●     ●                                                                                                    | =                                        | ✓                      |         | メール                  |                 |
| アクティビティ     図     国人連絡先編集       レポート     図     国人連絡先編集        図     国人連絡先編集        図     国人連絡先編集        図     国人連絡先編集        図     国人連絡先編集        図     国人連絡先編集        図     国人連絡先編集        図     国人連絡先編集        図     国人連絡先編集        図     国人連絡先編集        図     ローム        図     マージ        図     レジュン(旧キャリアシート)のインポート        図     更新        ソーンカンポート        ダ     メウスポート                                                                                                    | 762                                      | ~                      |         | JOBサーチ               |                 |
| レポート     個人連絡先程間       図     個人連絡先を同び聞く       図     国人連絡先を一覧で聞く       ロ     にInkedIn検索       図     「Goebook検索       図     マージ       図     マージ       図     レジュメ(旧キャリアシート)のインポート       図     更新       図     エクスポート       図     メールになしぶコメ(旧キャリアシート)                                                                                                    | アクティビティ                                  | ~                      |         | 個人連絡先編集              |                 |
| 図     【人連絡先を一覧で開く       図     LinkedIn検索       図     「Gocogle地図       図     マージ       図     マージ       図     レジュメ(旧キャリアシート)のインボート       図     マクズボート       図     マクズボート       図     マクズボート                                                                                                    | レポート                                     | ~                      |         | 個人連絡先詳細              |                 |
| □     LinkedIn検索       □     facebook検索       □     Google地図       □     マージ       □     ー括アクション       □     レジュメ(旧キャリアシート)のインボート       □     マクスポート       □     エクスポート       □     メールしたしぶコメ(旧キャリアシート)                                                                                                    |                                          | ~                      |         | 個人連絡先を一覧で開く          |                 |
| Google地図                                                                                                    |                                          | ~                      |         | LinkedIn検索           |                 |
| ○     マージ       ○     マージ       ○     ●       ○     ●       □     ●       □     ●       □     ●       □     ●       □     ●       □     ●       □     ●       □     ■       □     □       □     □       □     □       □     □       □     □       □     □       □     □       □     □                                                                                                    |                                          | ~                      |         | facebook検索           |                 |
| <ul> <li>マージ</li> <li>「ボアクション</li> <li>「「」」」</li> <li>「」」」</li> <li>「」」」</li> <li>「」」</li> <li>「」」</li> <li>「」」</li> <li>「」」</li> <li>「」」</li> <li>「」」</li> <li>「」」</li> <li>「」」</li> <li>「」」</li> <li>「」」</li> <li>「」」</li> <li>「」」</li> <li>「」」</li> <li>「」」</li> <li>「」」</li> <li>「」」</li> <li>「」」</li> <li>「」」</li> <li>「」」</li> <li>「」</li> <li>「」</li> <li>「」</li> <l< td=""><th></th><th>~</th><td></td><td>Google地图</td><td></td></l<></ul> |                                          | ~                      |         | Google地图             |                 |
| <ul> <li>● ●</li></ul>                                                                                                    |                                          | ▼                      |         | <-ジ<br>#=たここ         |                 |
| <ul> <li>● ● ● ● ● ● ● ● ● ● ● ● ● ● ● ● ● ● ●</li></ul>                                                                                                    |                                          | v                      |         |                      |                 |
|                                                                                                    |                                          | ×                      |         | レンユメ(ロキャリアン一下)のインホート |                 |
|                                                                                                    |                                          | v<br>                  | •       | 史初<br>エクフポート         |                 |
|                                                                                                    |                                          | v<br>                  | •       | エジス小ート               |                 |
|                                                                                                    |                                          | •                      |         | メール い レシュメ(旧キヤリアシート) | •               |

> 本機能追加に伴い、[標準ユーザー]は自身の[ユーザー部署(部署名)]を変更できなくなりました。

◆ [システム管理者]であれば、変更することができます。

| ユーザー - 編集 |                             |                           | ×                             |
|-----------|-----------------------------|---------------------------|-------------------------------|
| 基本情報      |                             |                           |                               |
| 氏名        | test                        | 部署名                       |                               |
| 南新        |                             | 携帯                        |                               |
| メート       | 1kengo.nishiuchi@porters.jp | 携帯メール                     |                               |
| ユーザーネーム   | test                        | 承認者フラグ                    |                               |
| 言語のデフォルト値 | 日本語                         | タイムゾーン                    | (GMT+09:00)日本標準時 (Asia/Tokyo) |
| 利用開始日     | 2014/04/07                  | 利用終了日                     |                               |
| ユーザータイプ   | 標準ユーザー                      | データ登録者                    | 所属なし test                     |
| データ登録日    | 2014/04/07 20:54:02         | データ更新者                    | 所属なし test                     |
| データ更新日    | 2014/04/07 22:37:51         | メールマガジンを受信する              | $\checkmark$                  |
|           |                             | 重要なお知らせやメンテナ<br>ンス情報を受信する | V                             |
|           | 保存                          | キャンセル                     |                               |

- [カスタマイズ項目]に対して、個別に編集制限を設けることができるようになりました。
  - ▶ [設定]->[カスタマイズ]->[画面]から、設定が行えます。
    - ◆ [カスタマイズ項目]の新規および編集時のダイアログ内に[編集権限]項目を追加しました。
      - [Read Only(編集不可)]のチェックボックスを ON にすることにより、該当項目の編集が行 えなくなります。
        - > 編集不可の場合の挙動は以下の通りです。

          - ◆ 初期値が設定されていれば新規作成時に反映されます。
          - ♦ 初期値が設定されていない項目が[必須]になっていると、レコードの保存はできません。
      - [編集権限]の設定に関わらず、編集(更新)可能になるアクションや項目は以下の通りです。
        - ▶ 一括アクション
          - ◆ [インポート]、[一括更新]、[マッチング]->[一括作成(選考プロセス追加)]
        - サブリスト->フェーズ履歴(プロセス履歴)
          - ◆ [フェーズ]、[フェーズ日付]、[フェーズメモ]

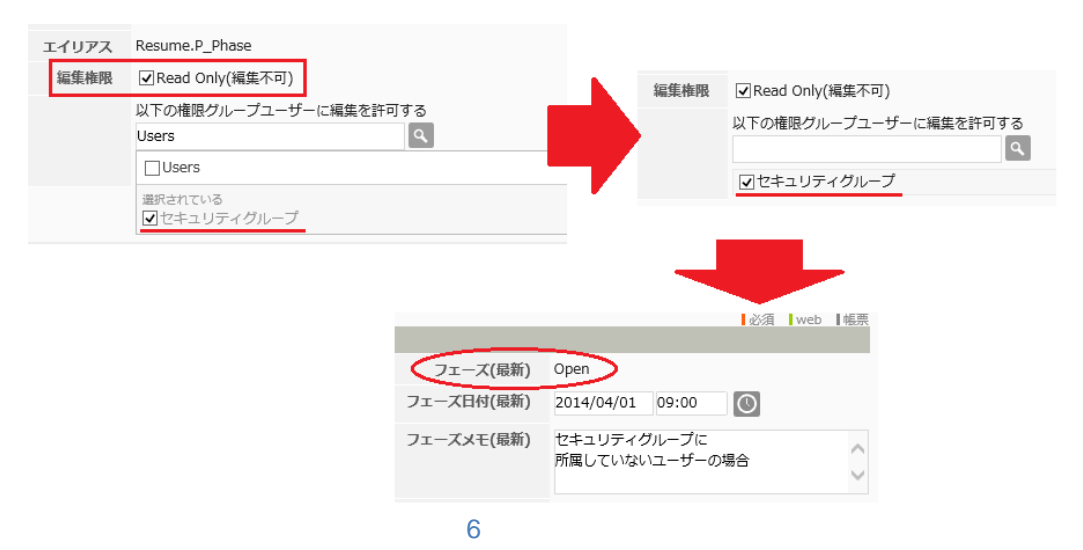

- その他の実装
  - > Public API で画像型(File Type)が扱えるようになりました。
  - Public API でフェーズが扱えるようになりました。